## COMO SE CONECTAR À REDE EDUROAM Utilizando Sistema Operacional Windows 10

Este manual foi elaborado com o objetivo de orientar alunos sobre como se conectarem à rede **eduroam** utilizando o sistema operacional Microsoft Windows 10.

 Primeiramente verifique se a rede eduroam está sendo difundida. Para isto confira se a rede está disponível na lista de redes fornecida pelo Windows, clicando no ícone das conexões de rede do sistema, conforme a *imagem 1*. Verifique da existência da rede eduroam. Se não encontrar procure orientação junto à CGTI.

| FRO-JIPA<br>Seguro                             | FRO-JIPA<br>Seguro                                                                                                    | FRO-JIPA<br>Seguro                                                                                                    | FRO-JIPA<br>Seguro                                                                                                    |
|------------------------------------------------|----------------------------------------------------------------------------------------------------|----------------------------------------------------------------------------------------------------|----------------------------------------------------------------------------------------------------|
| Ceduroam<br>Seguro                             | eduroam<br>Seguro<br>Outras pessoas talvez possam ver as<br>informações que você enviar por essa rede<br>Conectar automaticamente<br>Conectar | eduroam<br>Seguro<br>Outras pessoas talvez possam ver as<br>informações que você enviar por essa rede<br>Conectar automaticamente<br>Conectar | eduroam<br>Seguro<br>Outras pessoas talvez possam ver as<br>informações que você enviar por essa rede<br>Conectar automaticamente<br>Conectar                                                                                                    |
|                                                |                                                                                                    |                                                                                                    |                                                                                                    |
| Configurações de rede                          | Configurações de rede                                                                                                    | Configurações de rede                                                                                                    | Configurações de rede                                                                                                    |
| 「ん 타)<br>Disponível Modo avião                 | <b>派</b> 学<br>Disponível Modo avião                                                                                                    | ش         ش           Disponível         Modo avião                                                                                           | Image: marked bit of the second second s |
| 🗬 🥹 🎠 💋 (1)) 🕸 🗷 📾 🌾 🃮 POR 17:52<br>07/06/2017 | 🛹 🥹 🐚 🚺 ላ።) 🕸 🗷 📾 🚀 📮 POR 17:57<br>07/06/2017                                                                                                 |                                                                                                    | 🛹 🤨 💀 💋 (1)) 🗱 🜌 🛥 🐂 🌹 POR 🕺 18:00<br>07/06/2017                                                                                                    |
| Imagem 1                                       | Imagem 2                                                                                                    | Imagem 3                                                                                                    | Imagem 4                                                                                                    |

- 2. Em regra, não é possível realizar esta conexão de forma direta em Windows, sendo necessária uma configuração manual de rede. Entretanto, se você está usando o Windows 10 Pro, pode ser que funcione. Então, seguindo as *imagens 1 a 8*, selecione a rede eduroam, marque a opção conectar automaticamente. Clique em Conectar.
- Conforme a *imagens 5, 6 e 7*, se você é aluno do IFRO, no campo Nome de usuário, digite seu CPF e a senha utilizados para efetuar logon nos computadores do IFRO. Caso seja aluno de outra instituição, digite o nome do usuário seguido do domínio da sua instituição. Ex.: <u>99999999999@instituicao.edu.br</u>, conforme pode ser visto na *imagem 7*.

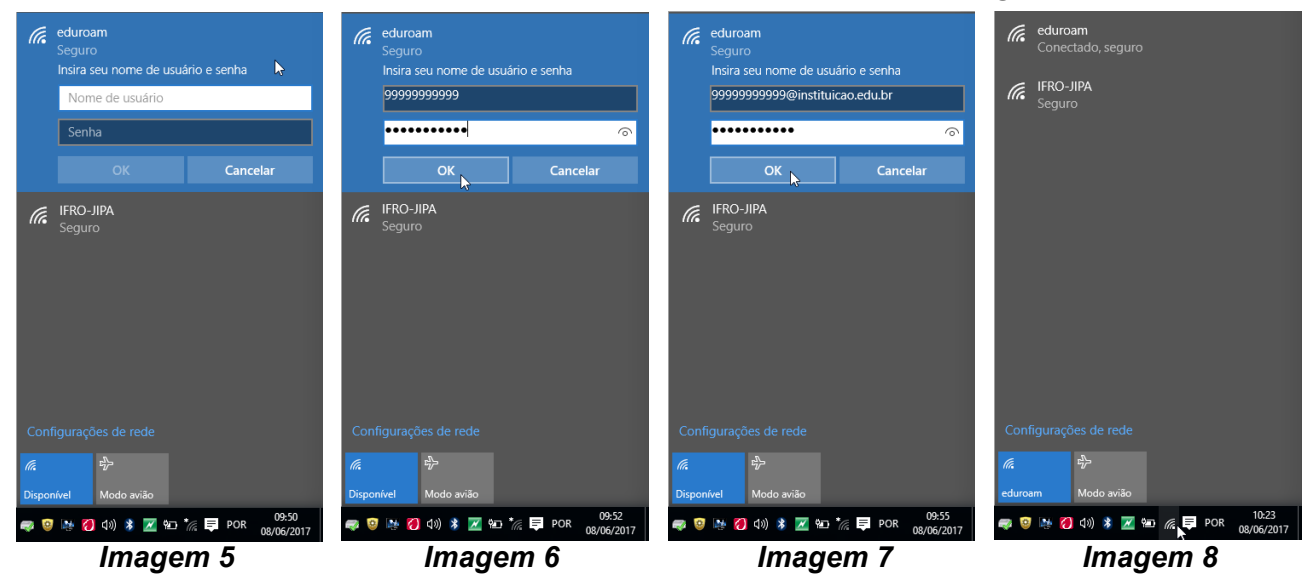

4. Agora, verifique o status da conexão. Se estiver conforme a *imagem 8*, parabéns! Você já está conectado. Confira se você já consegue navegar. Para isso, entre no site do IFRO em: <u>http://ifro.edu.br</u> e navegue nos links, conforme *imagem 9*.

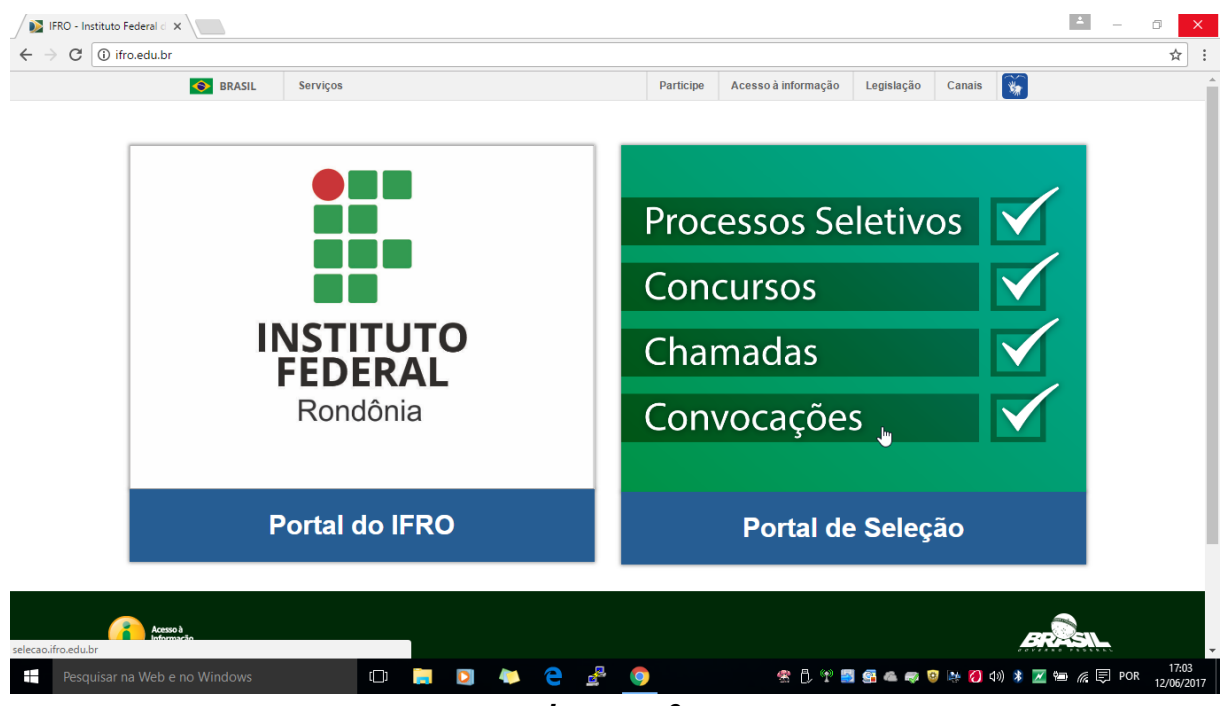

- Imagem 9
- 5. No entanto, se esse procedimento não funcionou, você terá que configurar manualmente sua conexão. Para isto clique com o botão direito do mouse no ícone das conexões de rede do sistema. Agora clique em Abrir Central de Rede e Compartilhamento conforme aparece nas *imagens 10 e 11.*

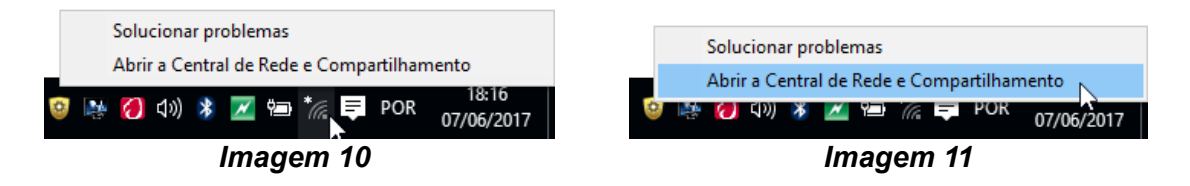

6. Nesta tela, clique em Configurar uma nova conexão ou rede, conforme a imagem 12.

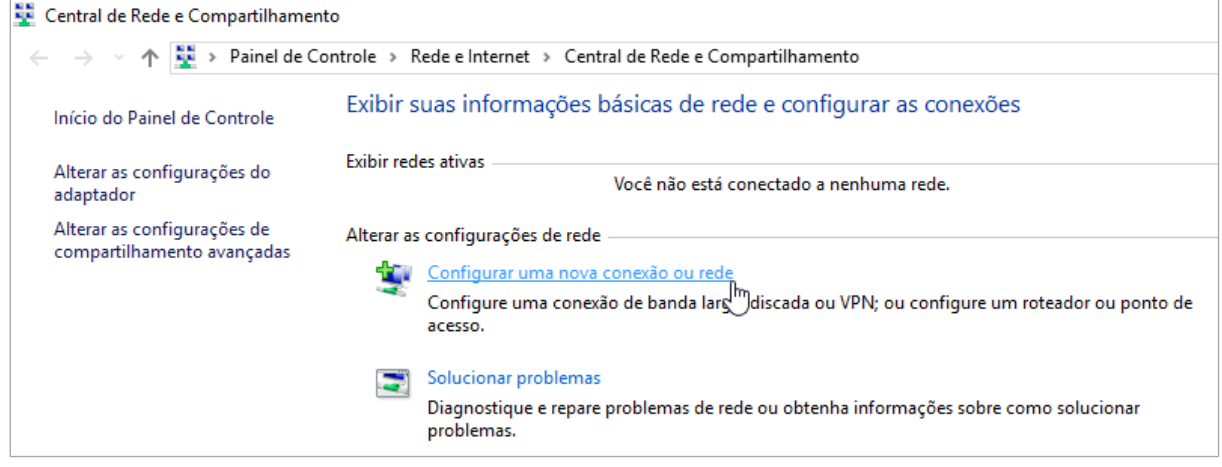

Imagem 12

7. Agora selecione a opção Conectar-se manualmente a uma rede sem fio, em seguida clique em avançar, conforme as *imagens 13 e 14*.

|                      |                                                                                         | -    |       | ×    |
|----------------------|-----------------------------------------------------------------------------------------|------|-------|------|
| 🔶   💇 Configurar um  | a Conexão ou uma Rede                                                                   |      |       |      |
|                      |                                                                                         |      |       |      |
| Escolher uma         | opção de conexão                                                                        |      |       |      |
| [                    |                                                                                         |      |       | _    |
| Conectar<br>Configur | - <b>se à Internet</b><br>e uma conexão de banda larga ou discada com a Internet.       |      |       |      |
| Configur             | <b>ar uma nova rede</b><br>e um novo roteador ou ponto de acesso.                       |      |       |      |
| Conecta<br>Conecte   | -se manualmente a uma rede sem fio<br>a uma rede oculta ou crie um novo perfil sem fio. |      |       |      |
| Conectar<br>Configur | a <b>um local de trabalho</b><br>ar uma conexão discada ou VPN com o local de trabalho. |      |       |      |
|                      |                                                                                         |      |       |      |
|                      |                                                                                         |      |       |      |
|                      | <u>A</u> var                                                                            | nçar | Cance | elar |

Imagem 13

|                                                                                                    | _                 |      | ×    |
|----------------------------------------------------------------------------------------------------|-------------------|------|------|
| 🔶 💇 Configurar uma Conexão ou uma Rede                                                                  |                   |      |      |
|                                                                                                    |                   |      |      |
| Escolher uma opção de conexão                                                                           |                   |      |      |
|                                                                                                    |                   |      | _    |
| Conectar-se à Internet                                                                                  |                   |      |      |
| Configure uma conexao de banda larga ou discada com a internet.                                         |                   |      |      |
| Configurar uma nova rede                                                                                |                   |      |      |
|                                                                                                    |                   |      |      |
| Conectar-se manualmente a uma rede sem fio<br>Conecte a uma rede oculta ou crie um novo perfil sem fio. |                   |      |      |
| Conectar a um local de trabalho                                                                         |                   |      |      |
| Configurar uma conexão discada ou VPN com o local de trabalho.                                          |                   |      |      |
|                                                                                                    |                   |      |      |
|                                                                                                    |                   |      |      |
|                                                                                                    |                   |      |      |
| Ava                                                                                                    | nçar <sub>N</sub> | Canc | elar |
|                                                                                                    | - 63              |      |      |

Imagem 14

- 8. Nesta janela, conforme, *imagem 15*, digite as seguintes informações para conexão:
  - > O nome da rede à qual você deseja se conectar, neste caso, eduroam;
  - Em Tipo de segurança, selecione WPA2-ENTERPRISE;
  - Em **Tipo de criptografia**, marque **AES**. Provavelmente já estará selecionada e bloqueada.
  - A chave de segurança, por padrão ficará em branco e bloqueada, para que seja inserida posteriormente em outra etapa;
  - Marque as opções Iniciar esta conexão automaticamente e conectar mesmo que a rede não esteja transmitindo.
  - Clique em Avançar.

|   |                               | -                                                    |       | ×   |
|---|-------------------------------|------------------------------------------------------|-------|-----|
| ÷ | 🔮 Conectar-se manualment      | e a uma rede sem fio                                 |       |     |
|   | Digite as informações         | da rede sem fio que deseja adicionar                 |       |     |
|   | <u>N</u> ome da rede:         | eduroam                                              |       |     |
|   | <u>T</u> ipo de segurança:    | WPA2-Enterprise $\checkmark$                         |       |     |
|   | Tipo <u>d</u> e criptografia: | AES $\checkmark$                                     |       |     |
|   | Chave de S <u>e</u> gurança:  | Ocultar caracteres                                   |       |     |
|   | 🗹 Iniciar esta conexão au     | tomaticamente                                        |       |     |
|   | Conectar mesmo que            | a rede não esteja difundindo                         |       |     |
|   | Aviso: com esta opçã          | , a privacidade do computador poderá estar em risco. |       |     |
|   |                               | Avançar 💦                                            | Cance | lar |

Imagem 15

9. O sistema abrirá uma tela com a seguinte mensagem: eduroam adicionado(a) com êxito. Clique em Alterar configurações de conexão, conforme *imagem 16*.

|                                                                                                    |   | _ |       | ×  |
|----------------------------------------------------------------------------------------------------|---|---|-------|----|
| <ul> <li>Onectar-se manualmente a uma rede sem fio</li> </ul>                                                                                         |   |   |       |    |
| eduroam adicionado(a) com êxito<br>Alterar configurações de conexão<br>Abre as propriedades da conexão para que eu possa alterar as<br>configurações. | ß |   |       |    |
|                                                                                                    |   |   | Fecha | ar |

Imagem 16

10. Agora, nesta tela clique na aba segurança, conforme imagem 17.

| eduroam Propriedades de Rede Sem Fio |                       |                                                     |  |
|--------------------------------------|-----------------------|-----------------------------------------------------|--|
| Conexão                              | Segurança             |                                                     |  |
|                                      | l                     | जे                                                  |  |
| Nome:                                |                       | eduroam                                             |  |
| SSID:                                |                       | eduroam                                             |  |
| Tipo de                              | rede:                 | Ponto de acesso                                     |  |
| Disponit<br>rede:                    | oilidade de           | Todos os usuários                                   |  |
| Con                                  | ectar auto <u>m</u> a | ticamente quando esta rede estiver ao alcance       |  |
| Proc                                 | urar outras r         | edes sem fio enquanto estiver conectado a esta rede |  |
| Con                                  | ectar mesmo           | que a rede não esteja difundindo seu nome (SSID)    |  |
|                                      |                       |                                                     |  |
|                                      |                       |                                                     |  |
|                                      |                       |                                                     |  |
|                                      |                       |                                                     |  |
|                                      |                       |                                                     |  |
|                                      |                       |                                                     |  |
|                                      |                       |                                                     |  |
|                                      |                       |                                                     |  |
|                                      |                       |                                                     |  |
|                                      |                       |                                                     |  |
|                                      |                       | OK Caracita                                         |  |
|                                      |                       | UK Cancela                                          |  |

Imagem 17

11. Nesta tela deixe marcada a opção lembrar minhas credenciais para esta conexão sempre que fizer logon. Clique no botão Configurações, conforme *imagem 18*.

| eduroam Propriedades de Rede Sem Fio           |                    |               |          |  |
|------------------------------------------------|--------------------|---------------|----------|--|
| Conexão Segurança                              |                    |               |          |  |
|                                                |                    |               |          |  |
| Tipo de segurança:                             | WPA2-Enterprise    | •             | $\sim$   |  |
| Tipo de criptografia:                          | AES                |               | $\sim$   |  |
|                                                |                    |               |          |  |
|                                                |                    |               |          |  |
| Escolha um método de auter                     | nticação de rede:  |               |          |  |
| Microsoft: EAP protegido (F                    | PEAP) 🗸 🗸          | Configurações | s N      |  |
| Lembrar minhas credenci sempre que fizer logon | iais para esta con | εxão          | 6        |  |
| <u>C</u> onfigurações avança                   | adas               |               |          |  |
|                                                |                    |               |          |  |
|                                                |                    |               |          |  |
|                                                |                    |               |          |  |
|                                                |                    | OK            | Cancelar |  |
|                                                |                    |               |          |  |

Imagem 18

12. Agora, desmarque a opção Verificar a identidade do servidor validando o certificado. Selecione o método de autenticação Senha segura (EAP-MSCHAP v2). Clique em OK, conforme as *imagens* 19 e 20.

| Propriedades EAP Protegidas                                                                                                    | ×      | Propriedades EAP Protegidas                                                                                                    |
|----------------------------------------------------------------------------------------------------|--------|----------------------------------------------------------------------------------------------------|
| Ao conectar:                                                                                                    | rom):  | Ao conectar:                                                                                                    |
| Autoridades de certificação raiz confiáveis:          AddTrust External CA Root         Autoridades certificação raiz brasileira v2         Baltimore CyberTrust Root         Certum CA         Certum CA         Class 3 Public Primary Certification Authority         COMODO RSA Certification Authority            Autóridade certificação raiz confiáveis: | >      | Autoridades de certificação raiz confiáveis:          AddTrust External CA Root         Autoridade Certificadora Raiz Brasileira v2         Baltimore CyberTrust Root         Certum CA         Certum Trusted Network CA         Class 3 Public Primary Certification Authority         COMODO RSA Certification Authority         Image: Comparison of the primary de comparison |
| Informar o usuário se a identidade do servidor não puder ser ven<br>Selecionar Método de Autenticação:                                                                                                    | i V    | Informar o usuário se a identidade do servidor não puder ser ver V                                                                                                    |
| Senha segura (EAP-MSCHAP v2) V                                                                                                    | gurar  | Senha segura (EAP-MSCHAP v2) $\checkmark$ Configurar                                                                                                    |
| <u>A</u> tivar Reconexão Rápida <u>D</u> esconectar se o servidor não tiver TLV com cryptobinding     Habilitar Privacidade de     Identidade     OK Ca                                                                                                    | ncelar | Ativar Reconexão Rápida Desconectar se o servidor não tiver TLV com cryptobinding Habilitar Privacidade de Identidade OK                                                                                                    |
| Imagem 19                                                                                                    |        | Imagem 20                                                                                                    |

Imagem 20

13. Novamente na tela eduroam Propriedades de Rede Sem Fio, clique no botão Configurações avançadas, conforme a *imagem 21*.

| eduroam Propriedades de Rede Sem Fio                                   |                   |               |         |  |  |
|------------------------------------------------------------------------|-------------------|---------------|---------|--|--|
| Conexão Segurança                                                      |                   |               |         |  |  |
|                                                                        |                   |               |         |  |  |
| Tipo de segurança:                                                     | WPA2-Enterprise   | ~             |         |  |  |
| Tipo de criptografia:                                                  | AES               | ~             |         |  |  |
|                                                                        |                   |               |         |  |  |
|                                                                        |                   |               |         |  |  |
| Escolha um método de auter                                             | nticação de rede: |               |         |  |  |
| Microsoft: EAP protegido (F                                            | EAP) 🗸 🗸          | Configurações |         |  |  |
| Lembrar minhas credenciais para esta conexão<br>sempre que fizer logon |                   |               |         |  |  |
| <u>C</u> onfigurações avançadas                                        |                   |               |         |  |  |
|                                                                        |                   | OK Ca         | ancelar |  |  |

Imagem 21

 Na tela Configurações avançadas, marque a opção Especificar o modo de autenticação, conforme *imagem 22*. Em seguida selecione a opção autenticação de usuário, conforme *imagem 23*.

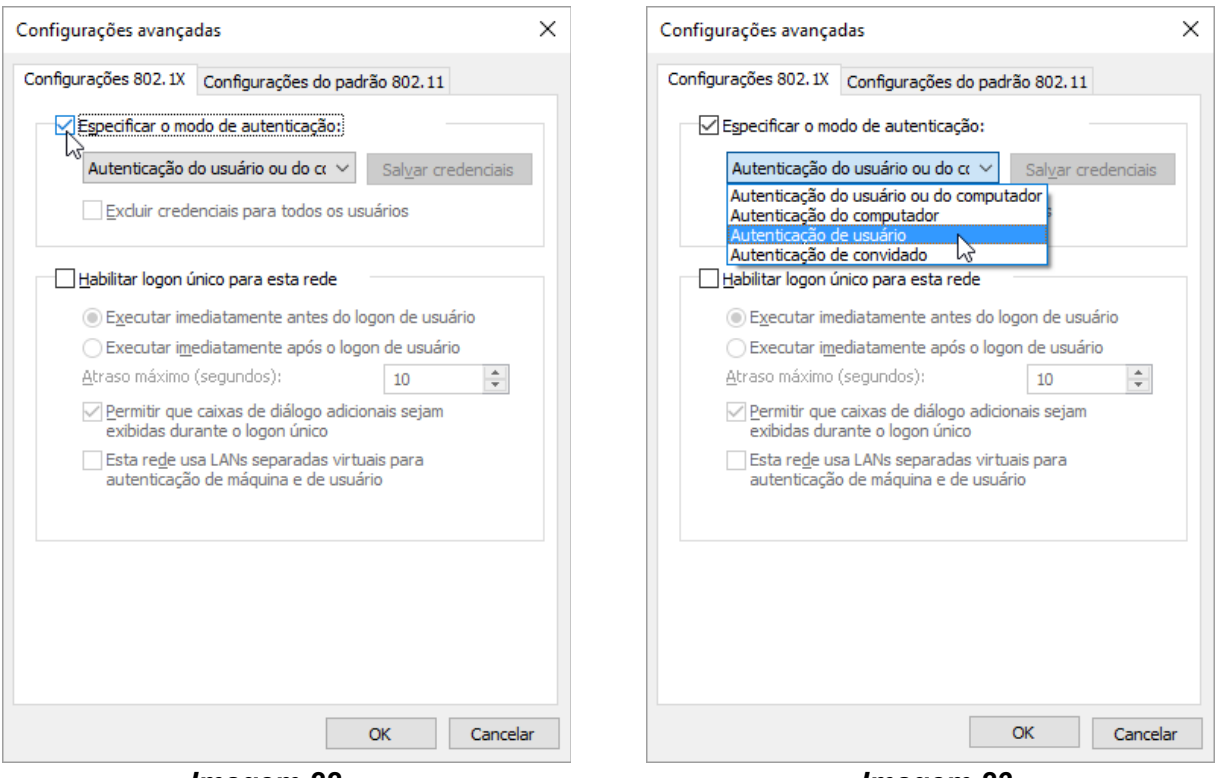

Imagem 22

Imagem 23

15. Nesta tela há o botão Salvar credenciais, pelo qual o usuário já pode deixar gravados seus dados para conexão. Se você deseja fazer desta forma, clique no botão Salvar credenciais conforme *imagem 24*.

| Configurações avançadas                                                            | ×   |  |  |  |  |
|------------------------------------------------------------------------------------|-----|--|--|--|--|
| Configurações 802.1X Configurações do padrão 802.11                                |     |  |  |  |  |
| Especificar o modo de autenticação:                                                |     |  |  |  |  |
| Autenticação de usuário                                                            |     |  |  |  |  |
| Excluir credenciais para todos os usuários                                         | 63  |  |  |  |  |
| Habilitar logon único para esta rede                                               |     |  |  |  |  |
| Executar imediatamente antes do logon de usuário                                   |     |  |  |  |  |
| Executar imediatamente após o logon de usuário                                     |     |  |  |  |  |
| Atraso máximo (segundos):                                                          |     |  |  |  |  |
| Permitir que caixas de diálogo adicionais sejam<br>exibidas durante o logon único  |     |  |  |  |  |
| Esta rede usa LANs separadas virtuais para<br>autenticação de máquina e de usuário |     |  |  |  |  |
|                                                                                    |     |  |  |  |  |
|                                                                                    |     |  |  |  |  |
|                                                                                    |     |  |  |  |  |
|                                                                                    |     |  |  |  |  |
|                                                                                    |     |  |  |  |  |
|                                                                                    |     |  |  |  |  |
| OK Cance                                                                           | lar |  |  |  |  |

Imagem 24

16. Neste momento aparecerá a tela para inserção dos seus dados. Digite seu CPF e sua SENHA, conforme *imagem 25*. Caso seja aluno de outra instituição digite seu nome do usuário seguido do domínio da sua instituição. Ex.: <u>9999999999999@instituicao.edu.br</u>, conforme pode ser visto na *imagem 26*. Clique em Ok para concluir.

| Segurança do Windows                                                                                                    | × | Segurança do Windows X                                                                                                    |
|----------------------------------------------------------------------------------------------------|---|----------------------------------------------------------------------------------------------------|
| Salvar credenciais<br>Salvando as suas credenciais, o computador poderá se conectar à rede<br>quando você não estiver conectado (por exemplo, para baixar<br>atualizações). |   | Salvar credenciais<br>Salvando as suas credenciais, o computador poderá se conectar à rede<br>quando você não estiver conectado (por exemplo, para baixar<br>atualizações).<br>9999999999@instituicao.edu.br |
| OK Cancela                                                                                                    | r | OK Cancelar                                                                                                    |

- **17.** Se você não quer inserir esses dados agora, pode continuar a configuração sem salvar suas credenciais, pois mais adiante, quando for selecionar a rede para conexão, seus dados serão requisitados, o que também funciona perfeitamente, conforme a *imagem 32*.
- 18. Clique em OK e feche as seguintes janelas abertas, conforme a *imagem* 27.

| 👺 Central de Rede e Compartilhament                                      | 0                                                                                                    | - 🗆 X                                                                                                    | eduroam Propriedades de Rede Sem Fio $\times$                       |
|--------------------------------------------------------------------------|----------------------------------------------------------------------------------------------------|----------------------------------------------------------------------------------------------------|---------------------------------------------------------------------|
| ← → ✓ ↑ ¥ « Rede e Intern                                                | et > Central de Rede e Compartilhamento 🗸 💆 🏻 Pe                                                                                                  | squisar Painel de Controle 🔎                                                                                            | Conexão Segurança                                                   |
| Início do Painel de Controle<br>Alterar as configurações do<br>adaptador | Exibir suas informações básicas de rede e configurar as o<br>Exibir redes ativas                                                                  | conexões                                                                                                    | Tipo de segurança: WPA2-Enterprise<br><br>Tipo de criptografia: AES |
| Alterar as configurações de<br>compartilhamento avançadas                | Alterar as configurações de rede<br>Configurar uma nova conexão ou rede<br>Configure uma conexão de banda larga, discada ou VPN; ou co<br>acesso. | nfigure um roteador ou ponto de                                                                                         | Escolha um método de autenticação de rede:                          |
|                                                                          | Seluciones eschlames                                                                                                    | Configurações avançadas                                                                                                 | inhas credenciais para esta conexão                                 |
|                                                                          | × .                                                                                                    | Configurações 802.1X Configurações do padrão 8                                                                          | 302.11                                                              |
| 🔶   💇 Conectar-se manualmente a u                                        | ma rede sem fio                                                                                                    | Autenticação de usuário                                                                                                 | al <u>v</u> ar credenciais                                          |
| eduroam adicionado(a) co                                                 | m êxito                                                                                                    | Excluir credenciais para todos os usuário                                                                               | <sup>DS</sup> rações avançadas                                      |
| → <u>A</u> lterar configuraçê<br>Abre as propriedades da                 | ies de conexão<br>conexão para que eu possa alterar as                                                                                            | Habilitar logon único para esta rede<br>Executar imediatamente antes do logon<br>Executar imediatamente após o logon de | de usuário<br>e usuário                                             |
| configurações.                                                           |                                                                                                    | Atraso máximo (segundos):                                                                                               | 10 🗘 OK Cancelar                                                    |
|                                                                          |                                                                                                    | Lista rege usa Livis separadas virtuais p<br>autenticação de máquina e de usuário                                       | Jara                                                                |
|                                                                          | Fechar                                                                                                    | СК                                                                                                    | Cancelar                                                            |
| Pesquisar na Web e no Wi                                                 | ndows 🗇 📄 💟 🌾 🤁                                                                                                    | <u>₽</u> 💷 🥼 😤                                                                                                    |                                                                     |
|                                                                          | Im                                                                                                    | agem 27                                                                                                    |                                                                     |

**19.** Clique novamente no ícone das conexões de rede e verifique se a rede **eduroam** está com o status de **conectado**, conforme *imagem 28*.

| (î.       | eduroa<br>Conec  | a <b>m</b><br>tado, se | guro     |  |     |                     |   |
|-----------|------------------|------------------------|----------|--|-----|---------------------|---|
| (h.       | IFRO-J<br>Seguro | ipa<br>>               |          |  |     |                     |   |
|           |                  |                        |          |  |     |                     |   |
|           |                  |                        |          |  |     |                     |   |
|           |                  |                        |          |  |     |                     |   |
|           |                  |                        |          |  |     |                     |   |
|           |                  |                        |          |  |     |                     |   |
|           | iguraçõ          |                        |          |  |     |                     |   |
| ſ.        |                  | г <sup>у</sup>         |          |  |     |                     |   |
| eduroa    | im               | Modo a                 | vião     |  |     |                     |   |
| 🧔 🧕       | N 🚺              | d») 🗚                  | <u>7</u> |  | POR | 10:23<br>08/06/2017 | , |
| Imagem 28 |                  |                        |          |  |     |                     |   |

Se não estiver, selecione a rede eduroam, marque opção Conectar automaticamente. Em seguida, clique em conectar e verifique novamente o status da rede, conforme a imagem 28.

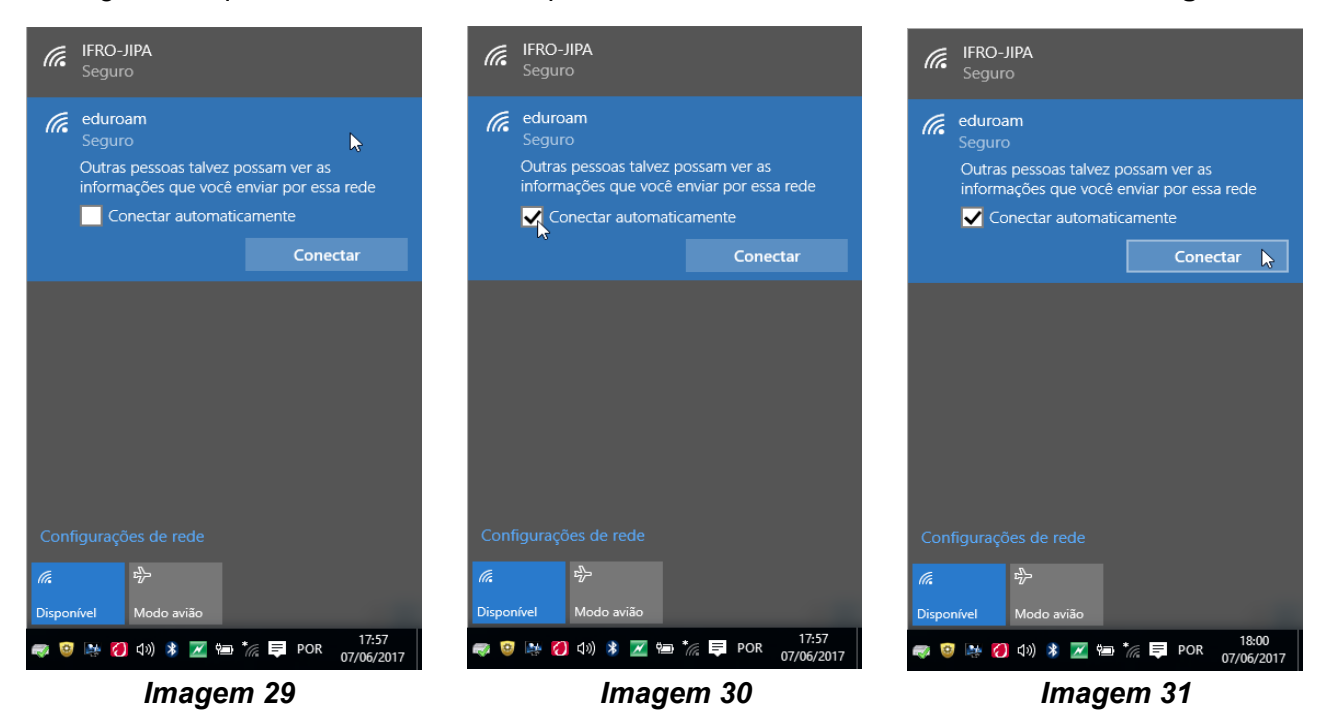

21. Caso o usuário não tenha salvo suas credenciais anteriormente o sistema as requisitará neste momento. Digite com atenção e confira seus dados, conforme a *imagem 32*, se você for aluno do IFRO, ou *imagem 33* se for aluno de outra instituição. Clique em OK para confirmar.

| Imagem 32   | Imagem 33                     |
|-------------|-------------------------------|
| OK Cancelar | Cancelar Cancelar             |
| Domínio:    | Domínio: instituicao.edu.br   |
| ······      | ••••••                        |
| 9999999999  | 9999999999@instituicao.edu.br |
| 8           | 8                             |
| Entrar      | Entrar                        |
| Entrar      | Entrar                        |

A *imagem 30* já exibida anteriormente indica que a conexão foi bem-sucedida. Para ter certeza, entre no site do IFRO em: <u>http://ifro.edu.br</u> e navegue pelos links, conforme *imagem 34*.

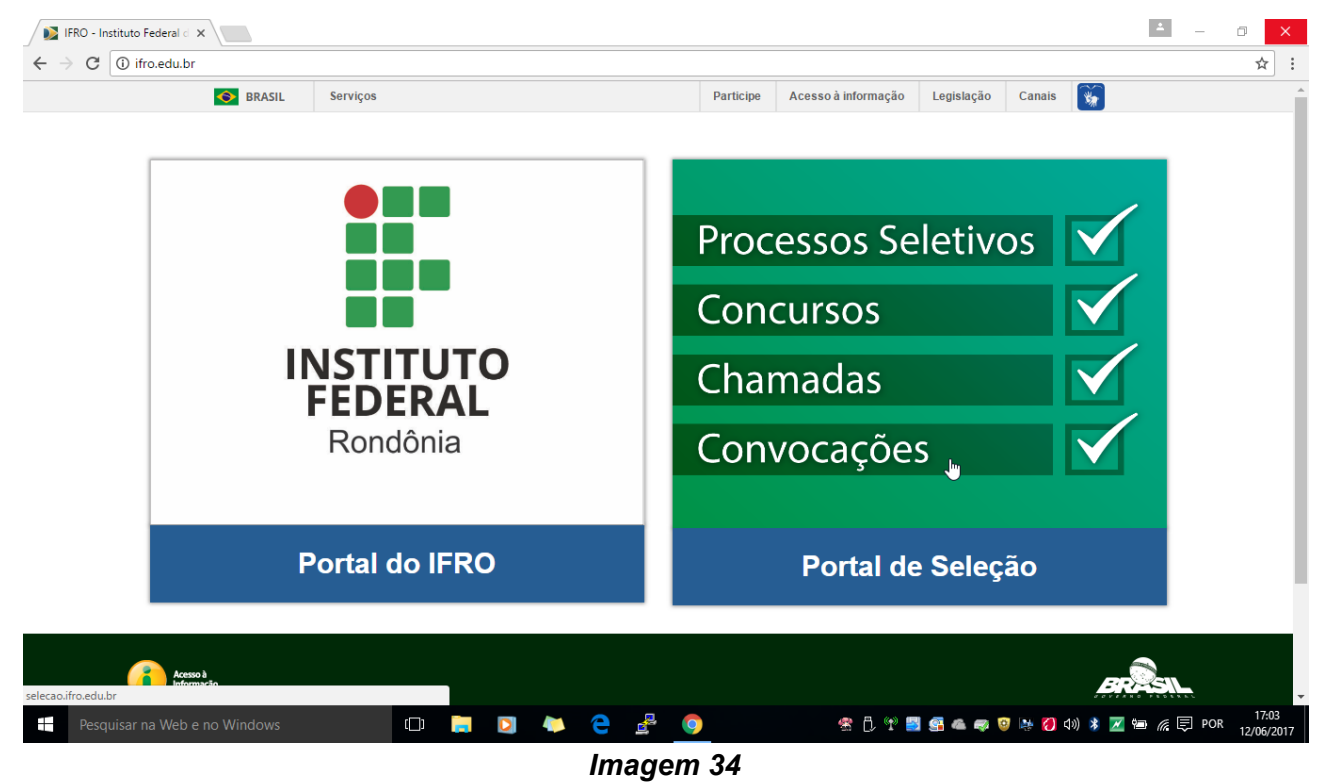

Agora você está conectado.

Bons estudos!

- 23. Ainda não consegui me conectar: Caso você tenha tentado realizar a conexão e não tenha obtido êxito, seguem abaixo algumas orientações quanto a possíveis problemas que poderão impedir que você se conecte à eduroam.
  - Usuário é novo aluno no IFRO e ainda não tem CPF registrado do sistema;
  - Usuário digitou incorretamente o CPF ou a senha;
  - A configuração para conexão na rede foi realizada incorretamente;
  - A conta do usuário está bloqueada.
  - A conta do usuário expirou;
  - A senha do usuário está expirada;
  - Usuário não lembra a senha;
  - Rede eduroam está inoperante ou indisponível;

Verifique abaixo qual situação melhor se enquadra no seu caso.

- Não sou aluno do IFRO: Neste caso você deve entrar em contato com o administrador de sistemas ou a pessoa responsável pelos usuários da rede eduroam da sua instituição de ensino.
- Sou novo aluno Acabei de ingressar no IFRO: Se você é aluno do IFRO e acabou de ingressar em algum curso, provavelmente ainda não tem nenhum acesso às redes, nem usuário registrado. Nesse caso leia o manual 1.Sou Novo Aluno no IFRO – PRIMEIRO ACESSO.
- Não sou novo aluno no IFRO: Neste caso, primeiramente leia o manual 2.NÃO SOU NOVO ALUNO – PROBLEMAS COM USUÁRIO E SENHA. Se você não se enquadra nas situações descritas no manual 2, talvez tenha configurado incorretamente a rede em seu computador. Então será necessário desconectar e/ou excluir manualmente a rede eduroam, conforme o tópico 20 deste manual. Após excluí-la, recomece a configuração da rede eduroam desde o início deste manual.
- Rede eduroam está inoperante ou indisponível: Se você concluiu a configuração da rede e mesmo assim está sem acesso à internet, procure orientação junto à CGTI, pois pode tratarse de indisponibilidade de link, sincronismos e afins.

## 24. Como desconectar e excluir uma rede manualmente:

✓ Localize a rede que deseja excluir e selecione-a. Clique em Desconectar, conforme imagens 35 e 36.

| eduroam<br>Conectado, seguro         | Conectado, seguro                            |
|--------------------------------------|----------------------------------------------|
| FRO-JIPA<br>Seguro                   | IFRO-JIPA                                    |
| Fazendafundao<br>Seguro              | Seguro                                       |
| Rede Oculta<br>Seguro                |                                              |
| Configurações de rede                | Configurações de rede                        |
| 候。 타가<br>eduroam Modo avião          | eduroam Modo avião                           |
| 🤿 🧐 🐏 💋 句》) 🔰 🗾 🖘 🎢 🌹 POR 12/06/2017 | ■ 🧐 🦃 💋 句》 谢 🗷 🖭 🬾 텾 POR 10:32<br>12/06/2017 |
| Imagem 35                            | Imagem 36                                    |

✓ Clique em Configurações de rede, conforme as *imagens* 37 e 38.

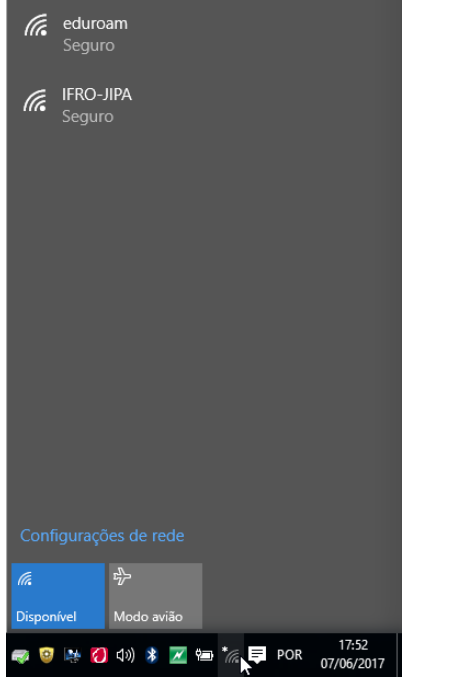

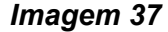

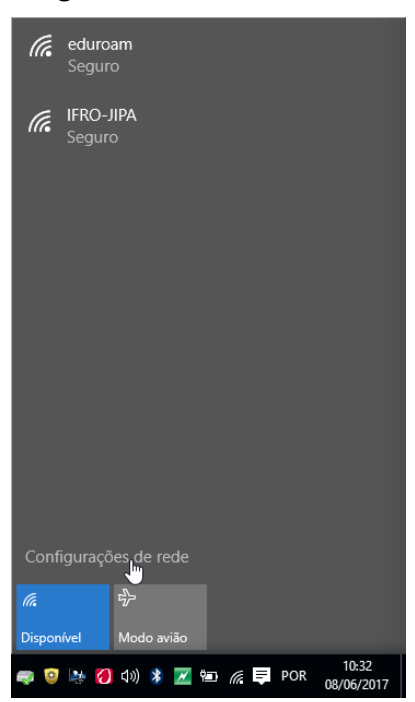

Imagem 38

✓ Nesta tela, clique em Gerenciar configurações de Wi-Fi, conforme *imagem* 39.

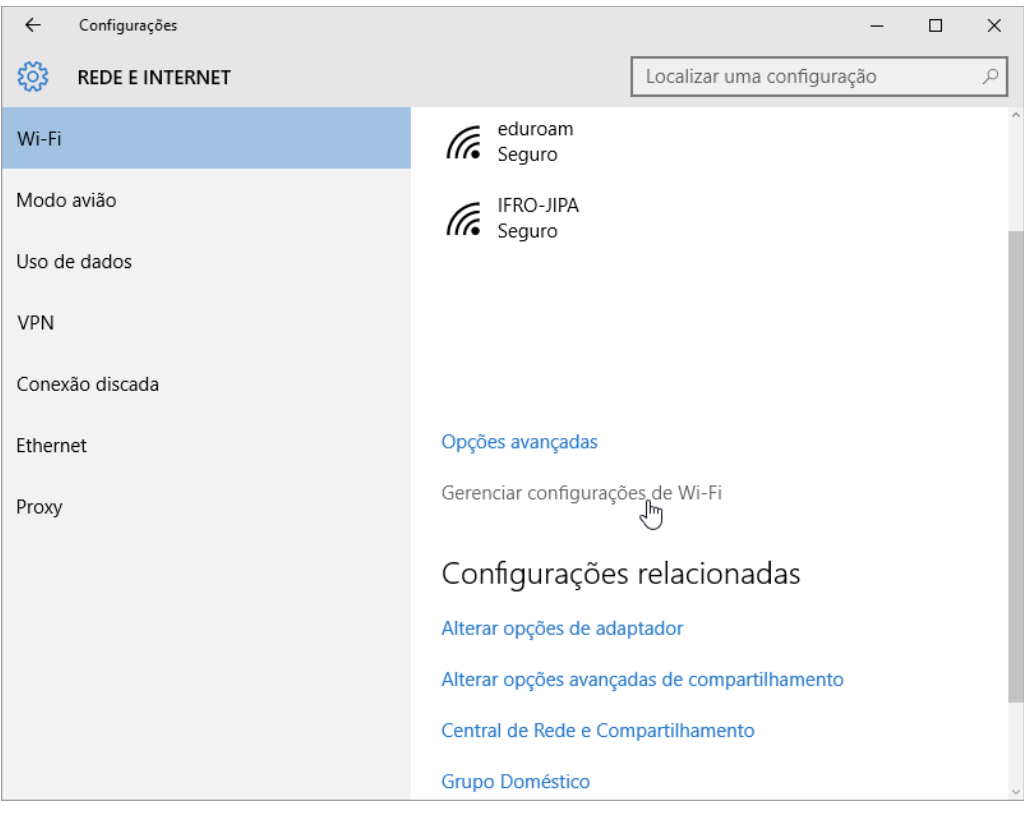

Imagem 39

✓ Role a página e procure pelo título Gerenciar redes conhecidas, conforme a *imagem 40*.

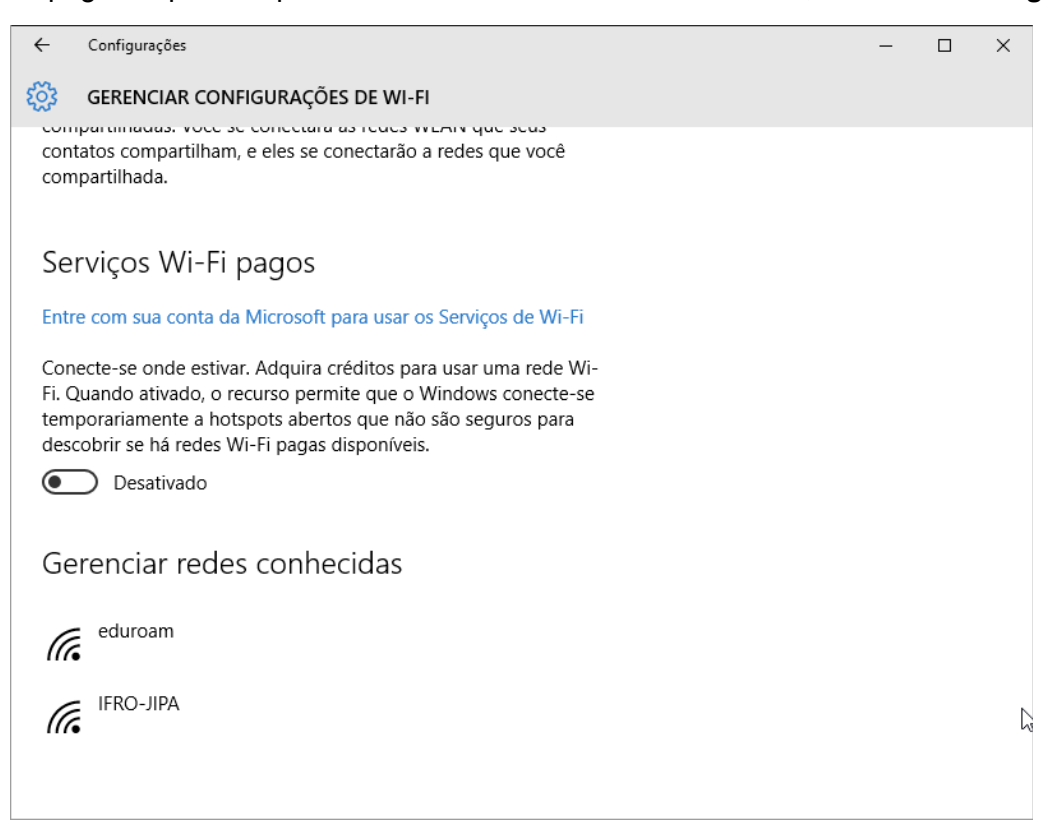

Imagem 40

✓ Selecione a rede que deseja remove, neste caso, a rede **eduroam**, conforme a **imagem 41**.

| ← Configurações                                                                                                    | - | × |
|----------------------------------------------------------------------------------------------------|---|---|
| 🐯 GERENCIAR CONFIGURAÇÕES DE WI-FI                                                                                                    |   |   |
| contatos compartilham, e eles se conectarão a redes que você<br>compartilhada.                                                                                                    |   |   |
| Serviços Wi-Fi pagos                                                                                                    |   |   |
| Entre com sua conta da Microsoft para usar os Serviços de Wi-Fi                                                                                                    |   |   |
| Conecte-se onde estivar. Adquira créditos para usar uma rede Wi-<br>Fi. Quando ativado, o recurso permite que o Windows conecte-se<br>temporariamente a hotspots abertos que não são seguros para<br>descobrir se há redes Wi-Fi pagas disponíveis. |   |   |
| Desativado                                                                                                    |   |   |
| Gerenciar redes conhecidas                                                                                                    |   |   |
| eduroam                                                                                                    |   |   |
| Remover                                                                                                    |   |   |
| IFRO-JIPA                                                                                                    |   |   |

Imagem 41

Em seguida, clique no botão **Remover**, conforme **imagem 42**. Faça isso com atenção, pois em geral, o Windows 10 não pede confirmações para a remoção de redes sem fio. Então cuidado para não remover outra rede por engano.

| ← Configurações                                                                                                    | - | × |
|----------------------------------------------------------------------------------------------------|---|---|
| GERENCIAR CONFIGURAÇÕES DE WI-FI                                                                                                    |   |   |
| contratos compartilham, e eles se conectarão a redes que você<br>compartilhada.                                                                                                    |   | , |
| Serviços Wi-Fi pagos                                                                                                    |   |   |
| Entre com sua conta da Microsoft para usar os Serviços de Wi-Fi                                                                                                    |   |   |
| Conecte-se onde estivar. Adquira créditos para usar uma rede Wi-<br>Fi. Quando ativado, o recurso permite que o Windows conecte-se<br>temporariamente a hotspots abertos que não são seguros para<br>descobrir se há redes Wi-Fi pagas disponíveis. |   |   |
| Desativado                                                                                                    |   |   |
| Gerenciar redes conhecidas                                                                                                    |   |   |
| eduroam                                                                                                    |   |   |
| Remover                                                                                                    |   |   |
| IFRO-JIPA                                                                                                    |   |   |

Imagem 42

| ← Configurações                                                                                                    | - | × |
|----------------------------------------------------------------------------------------------------|---|---|
| 🔅 GERENCIAR CONFIGURAÇÕES DE WI-FI                                                                                                    |   |   |
| compartilhadas, voce se conectarão a redes que você<br>contatos compartilham, e eles se conectarão a redes que você<br>compartilhada.                                                                                                    |   |   |
| Serviços Wi-Fi pagos                                                                                                    |   |   |
| Entre com sua conta da Microsoft para usar os Serviços de Wi-Fi                                                                                                    |   |   |
| Conecte-se onde estivar. Adquira créditos para usar uma rede Wi-<br>Fi. Quando ativado, o recurso permite que o Windows conecte-se<br>temporariamente a hotspots abertos que não são seguros para<br>descobrir se há redes Wi-Fi pagas disponíveis. |   |   |
| Desativado                                                                                                    |   |   |
| Gerenciar redes conhecidas                                                                                                    |   |   |
| IFRO-JIPA                                                                                                    |   |   |
|                                                                                                    |   |   |
|                                                                                                    |   |   |
|                                                                                                    |   |   |

## Imagem 43

Nesta tela verifique se a sua rede não está mais sendo mostrada, conforme *imagem 43* Neste momento você já pode recomeçar a configuração da rede **eduroam** ou qualquer outra que queira utilizar no seu computador. Se mesmo seguindo este manual você não conseguiu se conectar, procure orientação junto a CGTI.

## CGTI – JI-PARANÁ